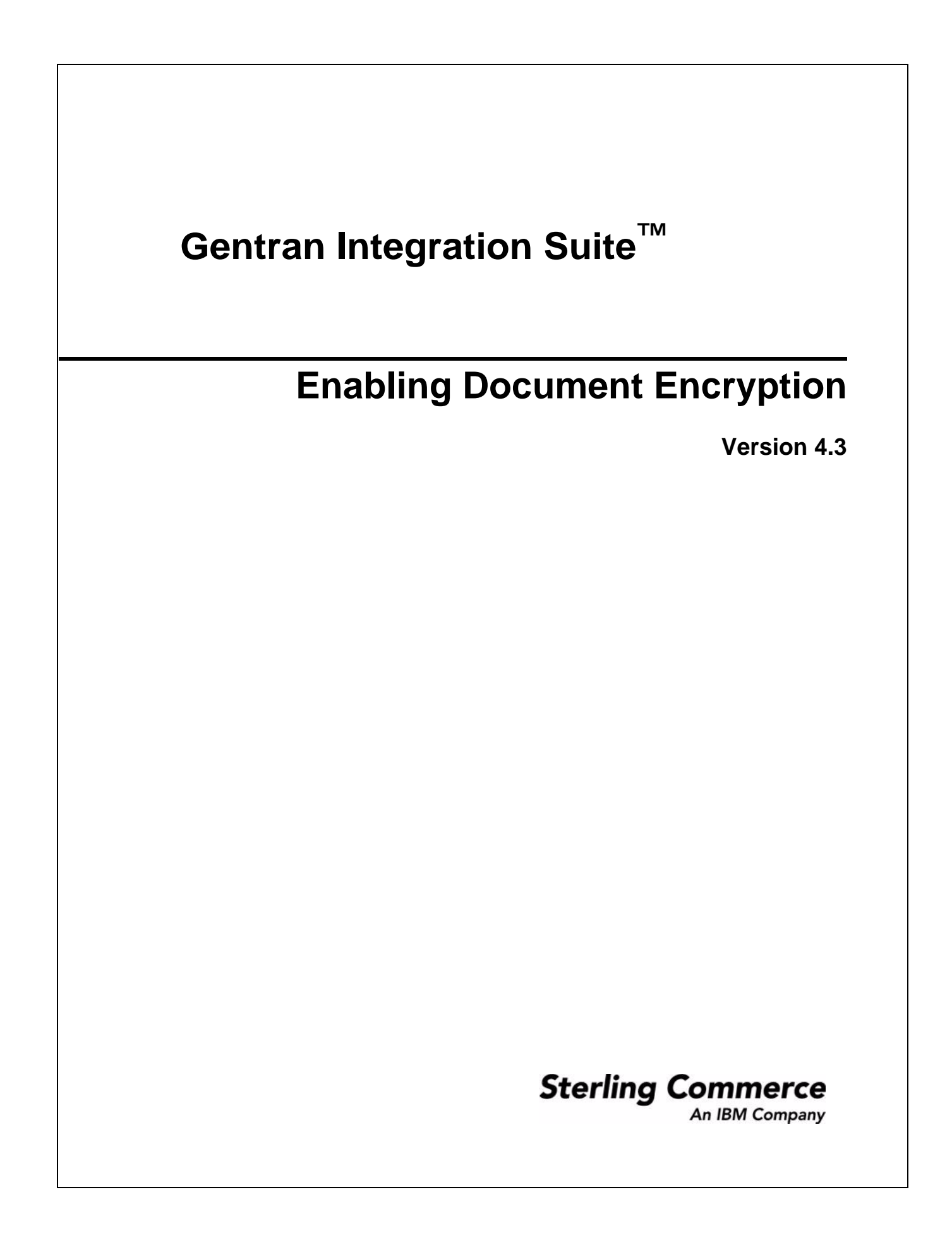

© Copyright 2007 Sterling Commerce, Inc. All rights reserved. Additional copyright information is located on the Gentran Integration Suite Documentation Library: <u>http://www.sterlingcommerce.com/Documentation/GIS43/homepage.htm</u>

## **Enabling Document Encryption**

Application provides the option to encrypt these documents:

- ✤ Documents stored in the file system
- Documents stored in the database
- ✤ Documents stored in both the file system and database
- ♦ None No documents encrypted (default)

## **Encrypt Documents**

To encrypt documents stored in the file system, the database, or both:

1. Create a system certificate to encrypt the keys used for the file encryption, by selecting the **Create Self-signed Certificate** option from the Trading Partner > Digital Certificates > System page. See the Digital Certificates documentation for more information.

**Note:** The default system certificate name in security.properties.in is doccrypto. If you use a different name when creating the system certificate, you must modify security.properties.in to match.

- 2. From the *install\_dir*/properties, open **security.properties.in** in a text editor.
- 3. Modify security.properties.in as follows.

**Caution**: These changes must be made directly in the security.properties.in file; they cannot be made in the customer\_overrides.properties file. Because the security.properties file is replaced during installation of Application upgrades or patches, you must redo your changes after an upgrade or patch is applied.

| To encrypt:                             | Make these modifications in security.properties.in:                                                                          |
|-----------------------------------------|----------------------------------------------------------------------------------------------------|
| File system documents                   | <pre>#Document encryption settings for file system<br/>ENC_DECR_DOCS=ENC_FS<br/>#ENC_DECR_DOCS=NONE<br/>ENC_ALG=DESede</pre> |
| Database documents                      | #Document encryption settings for database<br>ENC_DECR_DOCS=ENC_DB<br>#ENC_DECR_DOCS=NONE<br>ENC_ALG=DESede                  |
| Both file system and database documents | <pre>#Document encryption settings for all<br/>ENC_DECR_DOCS=ENC_ALL<br/>#ENC_DECR_DOCS=NONE<br/>ENC_ALG=DESede</pre>        |

4. If you used a system certificate name other than doccrypto, modify this line:

CERT\_NAME=name\_from\_system\_certificate

- 5. Save and close the **security.properties.in** file.
- 6. Stop Application.
- 7. Run the setupfiles script for your operating system:
  - (UNIX or Linux) From the *install\_dir/*bin directory, run the setupfiles.sh command.
  - (Windows) From the *install\_dir*\bin directory, run the setupfiles.cmd command.
- 8. Start Application.